# FND故障排除工具

## 目录

<u>简介</u> <u>先决条件</u> <u>要求</u> <u>使用的组件</u> <u>命令行工具</u> 数据库工具

Field Network Director(FND)FND

**TACRyan Bowman** 

### 要求

思科建议您拥有具有注册的头端路由器(HER)、现场区域路由器和互联电网终端(CGE)的完全可操 作的生产或实验室环境。 要使用getStats.sh验证CoAP简单管理协议(CSMP)统计**信息,您必**须至少 有一个CGE生成CSMP流量。

要利用/opt/cgms-tools/目录中的文件,必须在应用程序服务器上安装cgms-tools RPM软件包。

### 使用的组件

本文档中的信息都是使用FND 3.0.1-36版收集的,所有Linux服务器都安装在运行RHEL 6.5的虚拟 机上。

本文档中的信息都是基于特定实验室环境中的设备编写的。本文档中使用的所有设备最初均采用原 始(默认)配置。如果您使用的是真实网络,请确保您已经了解所有命令的潜在影响。

# 命令行工具

此部分介绍CLI实用程序,这些实用程序可作为cgms和cgms-tools包的一部分。cgms RPM的默认 安装路径为/opt/cgms/,而cgms-tools的默认安装路径为/opt/cgms-tools/。

setupCgms.sh(/opt/cgms/bin/setupCgms.sh):

首次安装FND后,应运行此脚本以配置必要的应用变量。一旦开始生产,您仍可以使用此实用程序 更改关键配置参数。在执行此脚本之前,必须停止cgms服务,导航到/opt/cgms/bin/目录并执行。 /setupCgms命令。 [root@fnd bin]#./setupCgms.sh Are you sure you want to setup IoT-FND (y/n)? n Do you wish to configure another database server for this IoT-FND ? (y/n)? n Do you want to change the database password (y/n)? n Do you want to change the keystore password (y/n)? n Do you want to change the web application 'root' user password (y/n)? n Do you want to change the FTP settings (y/n)? n Do you want to change router CGDM protocol settings (y/n)? n Do you want to change log file settings)? (y/n)? n

#### getstats.sh(/opt/cgms/bin/getstats.sh):

此脚本旨在在应用程序启动并运行时执行。当您使用负载均衡集群和主用/备用数据库对分析性能时 ,它非常有用。每个性能指标都超出本文的范围,但以下是运行脚本时的输出示例。

排除集群中的FND部署故障时,请在每台服务器上执行此脚本,以验证负载均衡是否正常工作。如 果其中一个应用服务器的CSMP处理速率比其他服务器高得多,则负载均衡可能未正确配置。此外 ,分析此输出时,如果看到队列大小增加,您就会知道某处存在瓶颈过程。

| [root@fnd bin]# ./getstats.sh                                       |
|---------------------------------------------------------------------|
| Current Time: 2017-03-08 01:06                                      |
| ======== events statistics ====================================     |
| ElapsedTimePrepareForRules (ms):                                    |
| ] [ counter: 0 ] [ lastUpdate: never ]                              |
| ElapsedTimeBatchCommit (ms):[ val: 0 ] [ avg: 0.0                   |
| ] [ counter: 0 ] [ lastUpdate: never ]                              |
| Events request rate:                                                |
| ] [ avg: 0.0 ] [ counter: 0 ] [ lastUpdate: never ]                 |
| ElapsedTimeSendToSyslog (ms):[ val: 0 ] [ avg: 0.0                  |
| ] [ counter: 0 ] [ lastUpdate: never ]                              |
| Batch Commit Size :                                                 |
| ] [ counter: 0 ] [ lastUpdate: never ]                              |
|                                                                     |
| ======== metric statistics ====================================     |
| ElapsedTimePersistBatch (ms):[ val: 0 ] [ avg: 0.0                  |
| ] [ counter: 0 ] [ lastUpdate: never ]                              |
| ElapsedTimePersistNetElementMetrics (ms):                           |
| ] [ counter: 0 ] [ lastUpdate: never ]                              |
| ElapsedTimeBatchCommit (ms):[ val: 0 ] [ avg: 0.0                   |
| ] [ counter: 0 ] [ lastUpdate: never ]                              |
| Incoming message rate to Metric Server:                             |
| ] [ avg: 0.0 ] [ counter: 0 ] [ lastUpdate: never ]                 |
| ElapsedTimeFindCurrentMetric (ms):                                  |
| ] [ counter: 0 ] [ lastUpdate: never ]                              |
| ElapsedTimefindCurrentMetricsForNetObject (ms):[val: 0 ] [ avg: 0.0 |
| ] [ counter: 0 ] [ lastUpdate: never ]                              |
| sendMetricEvents:                                                   |
| ] [ counter: 0 ] [ lastUpdate: never ]                              |
| ElapsedTimePersistNetElementMetric (ms):                            |
| ] [ counter: 0 ] [ lastUpdate: never ]                              |
| ElapsedTimeAddMetricWithoutPropagation (ms):                        |
| ] [ counter: 0 ] [ lastupdate: never ]                              |
| Rate of message drop at the metric server:                          |
| ] [ avg. 0.0 ] [ counter. 0 ] [ tastopdate. never ]                 |
| Batch commit Size                                                   |
| <pre>[ counter. 0 ] [ lastupdate. never ] </pre>                    |
| LapseurimeAdumetricsinBurkwithoutPropagation (ms)                   |
| ] [ COUNCEL · O ] [ LASCOPUACE · NEVEL ]                            |
| iggues statistics                                                   |
| issues statistics                                                   |

| Issues Incoming Rate:[                                                     | val:                                                                           | 0/s                                                                  | over 1                                                                  | min                                    |
|----------------------------------------------------------------------------|--------------------------------------------------------------------------------|----------------------------------------------------------------------|-------------------------------------------------------------------------|----------------------------------------|
| ] [ avg: 0.0 ] [ counter: 0 ] [ lastUpdate: never ]                        |                                                                                |                                                                      |                                                                         |                                        |
| UpdateEventAndIssues (ms):[                                                | val:                                                                           | 0]                                                                   | [ avg:                                                                  | 0.0                                    |
| ] [ counter: 0 ] [ lastUpdate: never ]                                     |                                                                                |                                                                      |                                                                         |                                        |
| ElapsedTimeBatchCommit (ms):[                                              | val:                                                                           | 0]                                                                   | [ avg:                                                                  | 0.0                                    |
| ] [ counter: 0 ] [ lastUpdate: never ]                                     |                                                                                |                                                                      |                                                                         |                                        |
| Batch Commit Size :[                                                       | val:                                                                           | 0]                                                                   | [ avg:                                                                  | 0.0                                    |
| ] [ counter: 0 ] [ lastUpdate: never ]                                     |                                                                                |                                                                      |                                                                         |                                        |
| Issues Processing Rate:[                                                   | val:                                                                           | 0/s                                                                  | over 1                                                                  | min                                    |
| ] [ avg: 0.0 ] [ counter: 0 ] [ lastUpdate: never ]                        |                                                                                |                                                                      |                                                                         |                                        |
|                                                                            |                                                                                |                                                                      |                                                                         |                                        |
| ======================================                                     |                                                                                |                                                                      |                                                                         |                                        |
| Label drop rate:[                                                          | val:                                                                           | 0/s                                                                  | over 1                                                                  | min                                    |
| ] [ avg: 0.0 ] [ counter: 0 ] [ lastUpdate: never ]                        |                                                                                |                                                                      |                                                                         |                                        |
| <pre>ElapsedTimePersistBatch (ms):[</pre>                                  | val:                                                                           | 0]                                                                   | [ avg:                                                                  | 0.0                                    |
| ] [ counter: 0 ] [ lastUpdate: never ]                                     |                                                                                |                                                                      |                                                                         |                                        |
| Label processing rate:[                                                    | val:                                                                           | 0/s                                                                  | over 1                                                                  | min                                    |
| ] [ avg: 0.0 ] [ counter: 0 ] [ lastUpdate: never ]                        |                                                                                |                                                                      |                                                                         |                                        |
| ElapsedTimeBatchCommit (ms):[                                              | val:                                                                           | 0]                                                                   | [ avg:                                                                  | 0.0                                    |
| ] [ counter: 0 ] [ lastUpdate: never ]                                     |                                                                                |                                                                      |                                                                         |                                        |
| Label request rate:[                                                       | val:                                                                           | 0/s                                                                  | over 1                                                                  | min                                    |
| ] [ avg: 0.0 ] [ counter: 0 ] [ lastUpdate: never ]                        |                                                                                |                                                                      |                                                                         |                                        |
| Batch Commit Size :                                                        | val:                                                                           | 0]                                                                   | [ avg:                                                                  | 0.0                                    |
| ] [ counter: 0 ] [ lastUpdate: never ]                                     |                                                                                |                                                                      | -                                                                       |                                        |
| -                                                                          |                                                                                |                                                                      |                                                                         |                                        |
|                                                                            |                                                                                |                                                                      |                                                                         |                                        |
| ======= csmp statistics ====================================               |                                                                                |                                                                      |                                                                         |                                        |
| ====== csmp statistics ====================================                | val:                                                                           | 0/s                                                                  | over 1                                                                  | min                                    |
| <pre>======= csmp statistics ====================================</pre>    | val:                                                                           | 0/s                                                                  | over 1                                                                  | min                                    |
| <pre>====================================</pre>                            | val:<br>val:                                                                   | 0/s                                                                  | over 1<br>over 1                                                        | min<br>min                             |
| <pre>====================================</pre>                            | val:<br>val:                                                                   | 0/s<br>0/s                                                           | over 1<br>over 1                                                        | min<br>min                             |
| <pre>====================================</pre>                            | val:<br>val:<br>val:                                                           | 0/s<br>0/s<br>0]                                                     | over 1<br>over 1<br>[ avg:                                              | min<br>min<br>0.0                      |
| <pre>====================================</pre>                            | val:<br>val:<br>val:                                                           | 0/s<br>0/s<br>0 ]                                                    | over 1<br>over 1<br>[ avg:                                              | min<br>min<br>0.0                      |
| <pre>====================================</pre>                            | val:<br>val:<br>val:<br>val:                                                   | 0/s<br>0/s<br>0 ]<br>0/s                                             | over 1<br>over 1<br>[ avg:<br>over 1                                    | min<br>min<br>0.0<br>min               |
| <pre>====================================</pre>                            | val:<br>val:<br>val:<br>val:                                                   | 0/s<br>0/s<br>0 ]<br>0/s                                             | over 1<br>over 1<br>[ avg:<br>over 1                                    | min<br>min<br>0.0<br>min               |
| <pre>====================================</pre>                            | val:<br>val:<br>val:<br>val:<br>val:<br>val:                                   | 0/s<br>0/s<br>0 ]<br>0/s                                             | over 1<br>over 1<br>[ avg:<br>over 1<br>over 1                          | min<br>min<br>0.0<br>min<br>min        |
| <pre>======= csmp statistics ====================================</pre>    | val:<br>val:<br>val:<br>val:<br>val:                                           | 0/s<br>0/s<br>0 ]<br>0/s<br>0/s                                      | over 1<br>over 1<br>[ avg:<br>over 1<br>over 1                          | min<br>min<br>0.0<br>min<br>min        |
| <pre>======= csmp statistics ====================================</pre>    | val:<br>val:<br>val:<br>val:<br>val:<br>val:<br>val:                           | 0/s<br>0/s<br>0 ]<br>0/s<br>0/s                                      | over 1<br>over 1<br>[ avg:<br>over 1<br>over 1<br>over 1                | min<br>min<br>0.0<br>min<br>min        |
| <pre>====================================</pre>                            | val:<br>val:<br>val:<br>val:<br>val:<br>val:                                   | 0/s<br>0/s<br>0/s<br>0/s<br>0/s                                      | over 1<br>over 1<br>[ avg:<br>over 1<br>over 1<br>over 1                | min<br>min<br>0.0<br>min<br>min<br>min |
| <pre>====================================</pre>                            | val:<br>val:<br>val:<br>val:<br>val:<br>val:<br>val:<br>val:                   | 0/s<br>0/s<br>0/s<br>0/s<br>0/s                                      | over 1<br>over 1<br>[ avg:<br>over 1<br>over 1<br>over 1<br>[ avg:      | min<br>min<br>0.0<br>min<br>min<br>min |
| <pre>====================================</pre>                            | val:<br>val:<br>val:<br>val:<br>val:<br>val:<br>val:                           | 0/s<br>0/s<br>0/s<br>0/s<br>0/s<br>0/s                               | over 1<br>over 1<br>[ avg:<br>over 1<br>over 1<br>over 1<br>[ avg:      | min<br>min<br>0.0<br>min<br>min<br>0.0 |
| <pre></pre>                                                                | val:<br>val:<br>val:<br>val:<br>val:<br>val:<br>val:                           | 0/s<br>0/s<br>0/s<br>0/s<br>0/s<br>0/s                               | over 1<br>over 1<br>[ avg:<br>over 1<br>over 1<br>[ avg:                | min<br>0.0<br>min<br>min<br>min<br>0.0 |
| <pre>========== csmp statistics ====================================</pre> | val:<br>val:<br>val:<br>val:<br>val:<br>val:<br>val:                           | 0/s<br>0/s<br>0/s<br>0/s<br>0/s<br>0/s                               | over 1<br>over 1<br>[ avg:<br>over 1<br>over 1<br>[ avg:                | min<br>0.0<br>min<br>min<br>0.0        |
| <pre>====================================</pre>                            | val:<br>val:<br>val:<br>val:<br>val:<br>val:<br>val:<br>val:                   | 0/s<br>0/s<br>0/s<br>0/s<br>0/s<br>0/s                               | over 1<br>over 1<br>[ avg:<br>over 1<br>over 1<br>[ avg:<br>[ avg:      | min<br>0.0<br>min<br>min<br>0.0        |
| <pre>====================================</pre>                            | val:<br>val:<br>val:<br>val:<br>val:<br>val:<br>val:                           | 0/s<br>0/s<br>0/s<br>0/s<br>0/s<br>0 ]                               | over 1<br>over 1<br>[ avg:<br>over 1<br>over 1<br>[ avg:<br>[ avg:      | min<br>0.0<br>min<br>min<br>0.0        |
| <pre>====================================</pre>                            | val:<br>val:<br>val:<br>val:<br>val:<br>val:<br>val:<br>val:                   | 0/s<br>0/s<br>0/s<br>0/s<br>0/s<br>0 ]                               | over 1<br>[ avg:<br>over 1<br>over 1<br>[ avg:<br>[ avg:                | min<br>0.0<br>min<br>min<br>0.0        |
| <pre>====================================</pre>                            | <pre>val:<br/>val:<br/>val:<br/>val:<br/>val:<br/>val:<br/>val:<br/>val:</pre> | 0/s<br>0/s<br>0/s<br>0/s<br>0/s<br>0 ]<br>0 ]<br>13 ]                | over 1<br>[ avg:<br>over 1<br>over 1<br>[ avg:<br>[ avg:                | min<br>0.0<br>min<br>min<br>0.0<br>0.0 |
| <pre>====================================</pre>                            | <pre>val:<br/>val:<br/>val:<br/>val:<br/>val:<br/>val:<br/>val:<br/>val:</pre> | 0/s<br>0/s<br>0/s<br>0/s<br>0/s<br>0 ]<br>0 ]<br>13 ]<br>7 ]<br>243  | over 1<br>over 1<br>[ avg:<br>over 1<br>over 1<br>[ avg:<br>[ avg:      | min<br>0.0<br>min<br>min<br>0.0        |
| <pre>====================================</pre>                            | <pre>val:<br/>val:<br/>val:<br/>val:<br/>val:<br/>val:<br/>val:<br/>val:</pre> | 0/s<br>0/s<br>0/s<br>0/s<br>0/s<br>0 ]<br>13 ]<br>7 ]<br>243         | over 1<br>over 1<br>[ avg:<br>over 1<br>over 1<br>[ avg:<br>[ avg:<br>] | min<br>0.0<br>min<br>min<br>0.0        |
| <pre>====================================</pre>                            | <pre>val:<br/>val:<br/>val:<br/>val:<br/>val:<br/>val:<br/>val:<br/>val:</pre> | 0/s<br>0/s<br>0/s<br>0/s<br>0/s<br>0 ]<br>13 ]<br>7 ]<br>243<br>13 ] | over 1<br>[ avg:<br>over 1<br>over 1<br>[ avg:<br>[ avg:<br>]           | min<br>0.0<br>min<br>min<br>0.0        |

### keytool(/opt/cgms/jre/bin/keytool):

FND安装附带Java,这一点非常重要。您需要使用**keytool**实用程序来创建和管理 cgms\_keystore,该密钥库必须在FND和隧道调配服务器(TPS)上进行适当配置。

在某些环境中,服务器已安装了Java,并且**keytool**命令将通过\$PATH环境变量可供任何用户使用。 如果使用keytool命令并发现**此错误**,则还有另一个解决方案可供您使用: [root@fnd ~]# keytool -v -list -keystore /opt/cgms/server/cgms/conf/cgms\_keystore -bash: keytool: command not found [root@fnd ~]# cd /opt/cgms/jre/bin/ [root@fnd bin]# ./keytool -v -list -keystore /opt/cgms/server/cgms/conf/cgms\_keystore Enter keystore password:

#### cgdm-client.sh(/opt/cgms-tools/bin/cgdm-client.sh):

**注意:**此脚本和/opt/cgms-tools/目录中的其他脚本捆绑在**cgms-tools** RPM包中。

FND使用Netconf over HTTPS以访问现场区域路由器(FAR)并与之通信。 Netconf使用XML格式的 消息来提供一种服务,该服务不仅可靠可靠,而且可以很容易地分解并发送到数据库。有一个名为 cgdm-client的CLI工具,它将打开到您选择的FAR的手动Connected Grid设备管理器(CGDM)会话 ,执行远程命令,并发送从FAR收到的XML,以响应FAR,在BASH中启动。

如果您执行脚本时没有选项,将显示使用指南:

[root@fnd bin]# ./cgdm-client ERROR: Please specify an IP address and a command usage: cgdm-client <cgr ip address> <cgdm CLI command> -c <arg> Conf and keystore directory path, default = /opt/cgms/server/cgms/conf -v Verbose mode

例如,假设您要验证在管理IP(.csv文件中的"IP"值)为192.0.2.1的路由器中,时间是否完全同步。 从FND应用服务器上的终端会话,可以使用**show clock**命令查询CGR上的时间:

[root@fnd bin]# ./cgdm-client 192.0.2.1 show clock <?xml version="1.0" encoding="ISO-8859-1"?> <nf:rpc-reply xmlns:nf="urn:ietf:params:xml:ns:netconf:base:1.0" xmlns="http://www.cisco.com/nxos:1.0" message-id="1"> <nf:data>15:44:58.092 CST Mon Mar 13 2017 </nf:data> </nf:rpc-reply>

或者,您可以在命令中使用"v"标志指定详细输出。请注意,详细输出来自Java和Cisco软件进程和 语法。您不会在此输出中看到任何其他网络或设备信息:

[root@fnd bin]# ./cgdm-client -v 192.0.2.1 show clock
< output omitted >

#### csmp-request.sh(/opt/cgms-tools/bin/csmp-request.sh):

除了cgdm-client FAR工具外,还有一个终端工具,称为csmp-request。与cgdm-client 脚本类似 ,此脚本也允许您使用CSMP从CGE查询信息。您只需指定网状终端的IPv6地址和在设备上查询的 TLV(类型长度值)。TLV代码的完整列表在本文中已超出范围,但下面将显示一些众所周知的示 例。脚本的语法为:

./csmp-request -r [] TLV-Value

1.在带IP 2001:db8::1/32的仪表上查询CGE固件版本

[root@fnd bin]# ./csmp-request -r [2001:db8:0:0:0:0:0:1] 75 2.使用IP 2001:db8::1/32在仪表上查询正常运行时间

[root@fnd bin]# ./csmp-request -r [2001:db8:0:0:0:0:0:1] 22

signature-tool(/opt/cgms-tools/bin/signature-tool):

签名工具是Java实用程序,它允许您加密明文密码、解密加密密码或字符串并以明文形式打印 SSM\_CSMP证书。此工具应用于为.csv文件生成加密密码字符串,以便它们不包含明文形式的管理 员密码。

要查看命令语法,请执行不带选项的脚本:

```
[root@fnd bin]# ./signature-tool
usage:
signature-tool print
signature-tool export <binary|base64> <filename>
signature-tool decrypt <keystore> <filename>
signature-tool encrypt <keystore> <filename>
要打印SSM_CSMP证书,请使用:
```

[root@fnd bin]# ./signature-tool print
要加密明文管理员密码,请执行以下操作:

1. 导航至/opt/cgms-tools/bin目录:

```
[root@fnd ~]# cd /opt/cgms-tools/bin
[root@fnd bin]# pwd
/opt/cgms-tools/bin
```

- 2. 创建新文本文件,该文件仅包含明文中的相关字符串/密码:
- 1.

[root@fnd bin]# echo AdminPassword > clear-text-password.txt
[root@fnd bin]# cat clear-text-password.txt
AdminPassword

2. 使用"encrypt"选项执行签名工具脚本,并指定cgms\_keystore文件的确切路径以及您刚创建的 文件中包含明文密码的文件的名称。当系统提示输入别名时,使用"cgms"作为FND应用程序使 用具有"cgms"别名的cgms\_keystore文件中的证书,以向CA进行身份验证:

[root@fnd bin]# ./signature-tool encrypt /opt/cgms/server/cgms/conf/cgms\_keystore clear-textpassword.txt

Enter alias: cgms

Enter password:

pXHcF+YxyoJarz4YAqvFVMrLT2I//caHLddiJfrb7k65RmceIJUNlDd2dUPhGyGZTeEfz8beh8tWSGZ4lc66rhAQ9mYNaw2X SPaL8psoK+U0wzHgY068tnc7q17t05CZ5HQh8tWSGZ4lc66rhAQ9mOivj1B3XRKFmkpSXo4ZubeKRJ4NNaGAKFV8cjBJQDWs h7NAXL3x5D62/7w4Mhmftf2XiGlqeWlc66rhAQF+YxyoJarz4YAqvFVMrLT2I//caHLIDYoKoeTVB2SLQXtSZR+dwxYjQsE0 hCmBpHv0lDD/l4gg==

#### 要解密加密字符串,请执行以下操作:

1. 使用加密字符串在/opt/cgms-tools/bin/目录中创建新的.txt文件:

[root@fnd bin]# echo

pXHcF+YxyoJarz4YAqvFVMrLT2I//caHLddiJfrb7k65RmceIJUN1Dd2dUPhGyGZTeEfz8beh8tWSGZ4lc66rhAQ9mYNaw2X SPaL8psoK+U0wzHgY068tnc7q17t05CZ5HQh8tWSGZ4lc66rhAQ9mOivj1B3XRKFmkpSXo4ZubeKRJ4NNaGAKFV8cjBJQDWs h7NAXL3x5D62/7w4Mhmftf2XiGlqeWlc66rhAQF+YxyoJarz4YAqvFVMrLT2I//caHLIDYoKoeTVB2SLQXtSZR+dwxYjQsE0 hCmBpHv01DD/14gg== > encrypted-password.txt

2.使用**decrypt**选项执行签名工具,并再次指定密钥库文件的确切路径以及.txt文件的名称,该文件 中存储了加密密码。

[root@fnd bin]# ./signature-tool decrypt /opt/cgms/server/cgms/conf/cgms\_keystore encryptedpassword.txt Enter alias: cgms Enter password: AdminPassword

# 数据库工具

与强健的命令行工具/实用程序集一样,FND包含一组基于GUI的工具,这些工具可以帮助您分析和 诊断数据库故障。要访问数据库工具,请登录FND部署的主仪表板,然后将/pages/diag/db.seam粘 贴到URL的.com部分后。

此区域有三个选项卡:数据库查询、数据库信息和日志查看器。如果单击"查询"按钮右侧的"显示所 有表",则"数据库查询"选项卡将允许您运行自**定义查**询,并提供所有表**的列**表。例如,要查看所有 设备接口的第1层和第2层状态,请在SQL查询框中键入SELECT \* FROM NET\_INTERFACES,然 后单击"查询"按钮。您将获得所有HER和FAR接口、其MAC地址、每个接口的管理层1状态和第2层 链路状态的列表。

| Enter nati                         | ve SQL   | query SELECT * from      | m net_interfaces |      |                |                    |             |            |          |               |                       |
|------------------------------------|----------|--------------------------|------------------|------|----------------|--------------------|-------------|------------|----------|---------------|-----------------------|
|                                    |          |                          |                  |      |                |                    |             |            |          |               |                       |
| Query                              | Show A   | All Tables               |                  |      |                |                    |             |            |          |               |                       |
| Recent q                           | ueries   |                          |                  |      |                |                    |             |            |          |               |                       |
| SELECT                             | * from i | net_interfaces           |                  |      |                |                    |             |            |          |               |                       |
| SELECT                             | * from I | net_interfaces where ope | erstatus is null |      |                |                    |             |            |          |               |                       |
| SELECT                             | * from I | net_interfaces           |                  |      |                |                    |             |            |          |               |                       |
| SELECT                             | * from i | net_interfaces           |                  |      |                |                    |             |            |          |               |                       |
| SELECT                             | * from I | net_interfaces where ope | erstatus is null |      |                |                    |             |            |          |               |                       |
| SELECT                             | * from I | net_interfaces           |                  |      |                |                    |             |            |          |               |                       |
| SELECT                             | * from t | timers                   |                  |      |                |                    |             |            |          |               |                       |
| SELECT                             | TABLE,   | _NAME FROM USER_TAE      | BLES             |      |                |                    |             |            |          |               |                       |
| SELECT * from NET_ELEMENT_TIMES    |          |                          |                  |      |                |                    |             |            |          |               |                       |
| SELECT TABLE_NAME FROM USER_TABLES |          |                          |                  |      |                |                    |             |            |          |               |                       |
|                                    |          |                          |                  |      |                |                    |             |            |          |               |                       |
| Query Result:                      |          |                          |                  |      |                |                    |             |            |          |               |                       |
| ID                                 | IDX      | NAME                     | PHYSADDRESS      | TYPE | NET_ELEMENT_ID | NET_OBJECT_TYPE_ID | ADMINSTATUS | OPERSTATUS | DESCRIPT | ENCAPSULATION | LASTUPDATE            |
| 170008                             | 15       | Wpan4V1                  | null             | null | 170005         | 1004               | up          | up         | null     | unknown       | 2017-03-13 20:02:04.0 |

如果要验证数据库连接设置,请单击db.seam**页面**的"数据库信息"选项卡。在此,您将具有对许多数 据库变量的只读访问权限,如连接URL、数据库用户名、Oracle版本、端口号、SID和每个表的大 小。此页还列出了闪存恢复区(FRA)信息,例如存储在FRA上的每种文件类型所占用的空间以及可 回收的空间。

#### Flash Recovery Area Destination

| NAME                                        | SPACE_LIMIT  | SPACE_USED  | SPACE_RECLAIMABLE | NUMBER_OF_FILES | CON_ID |
|---------------------------------------------|--------------|-------------|-------------------|-----------------|--------|
| /home/oracle/app/oracle/flash_recovery_area | 536870912000 | 36455680000 | 0                 | 24              | 0      |

Rows returned: 1 Elapsed time: 1 ms

#### Flash Recovery Area Usage

| FILE_TYPE               | PERCENT_SPACE_USED | PERCENT_SPACE_RECLAIMABLE | NUMBER_OF_FILES | CON_ID |
|-------------------------|--------------------|---------------------------|-----------------|--------|
| CONTROL FILE            | 0                  | 0                         | 0               | 0      |
| REDO LOG                | 0                  | 0                         | 0               | 0      |
| ARCHIVED LOG            | 6.79               | 0                         | 24              | 0      |
| BACKUP PIECE            | 0                  | 0                         | 0               | 0      |
| IMAGE COPY              | 0                  | 0                         | 0               | 0      |
| FLASHBACK LOG           | 0                  | 0                         | 0               | 0      |
| FOREIGN ARCHIVED LOG    | 0                  | 0                         | 0               | 0      |
| AUXILIARY DATAFILE COPY | 0                  | 0                         | 0               | 0      |

Rows returned: 8 Elapsed time: 2 ms